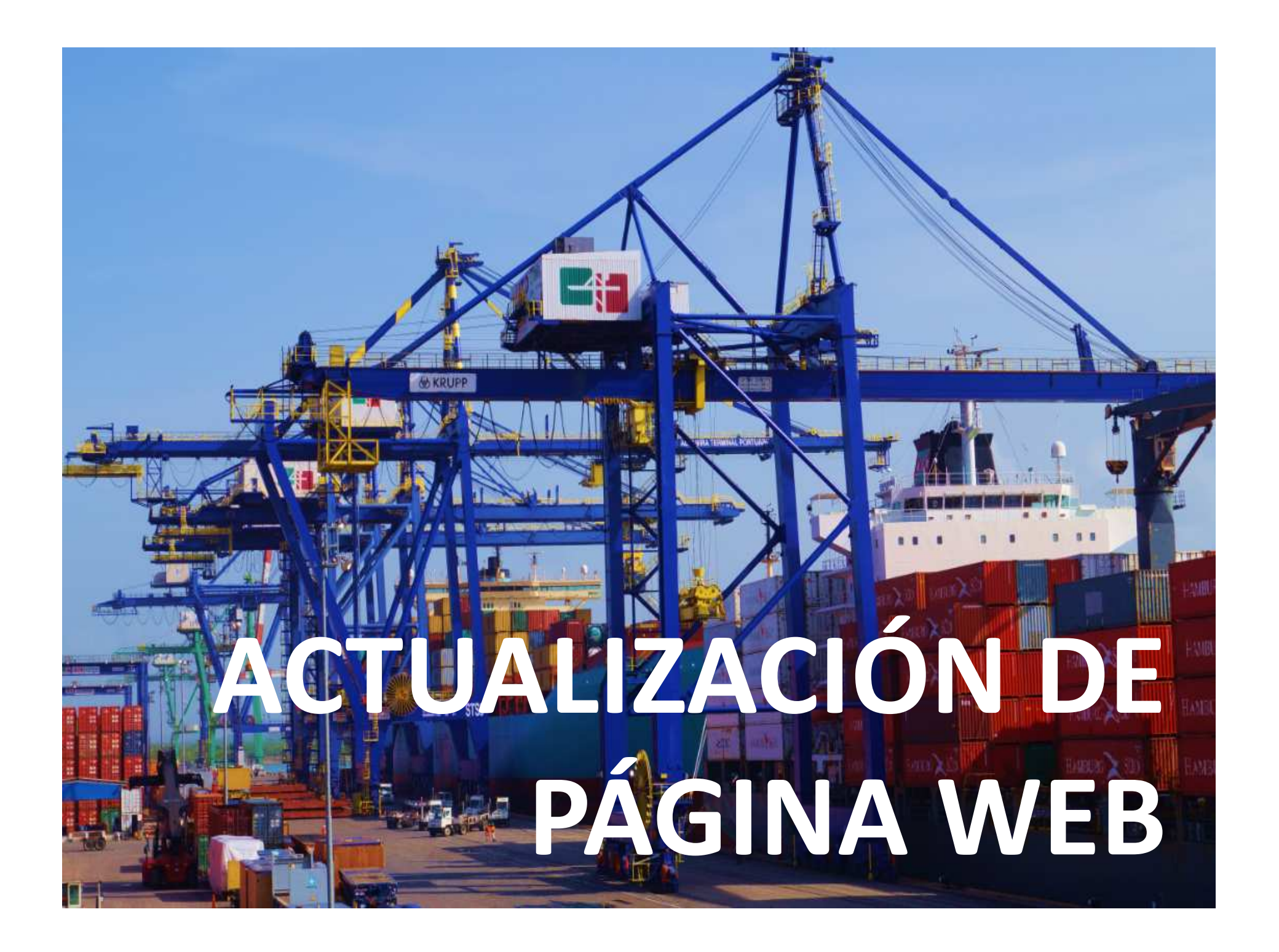

# Para ingresar a nuestra página utiliza el siguiente link: www.atpaltamira.com.mx

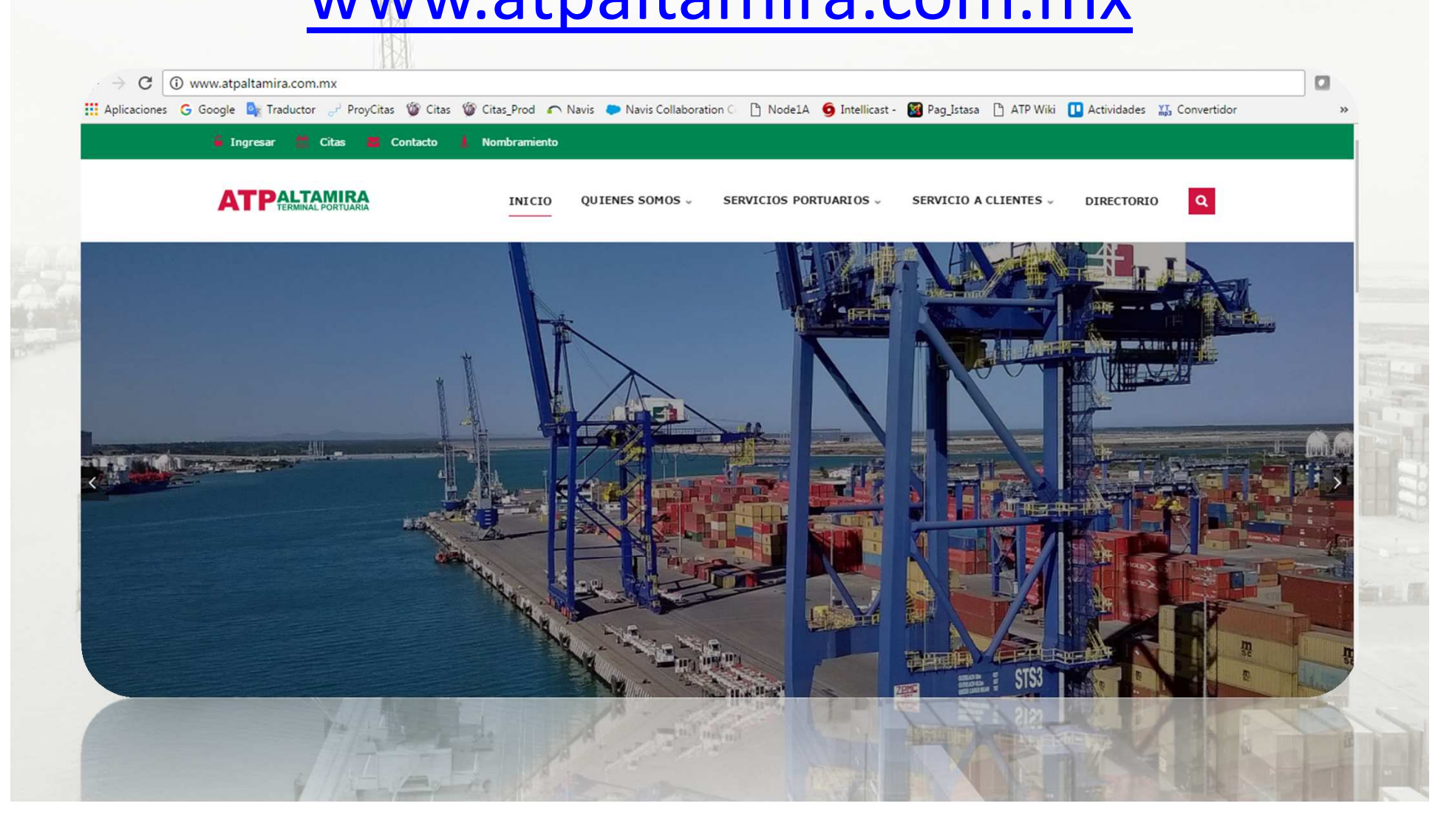

# Sección "QUIENES SOMOS"

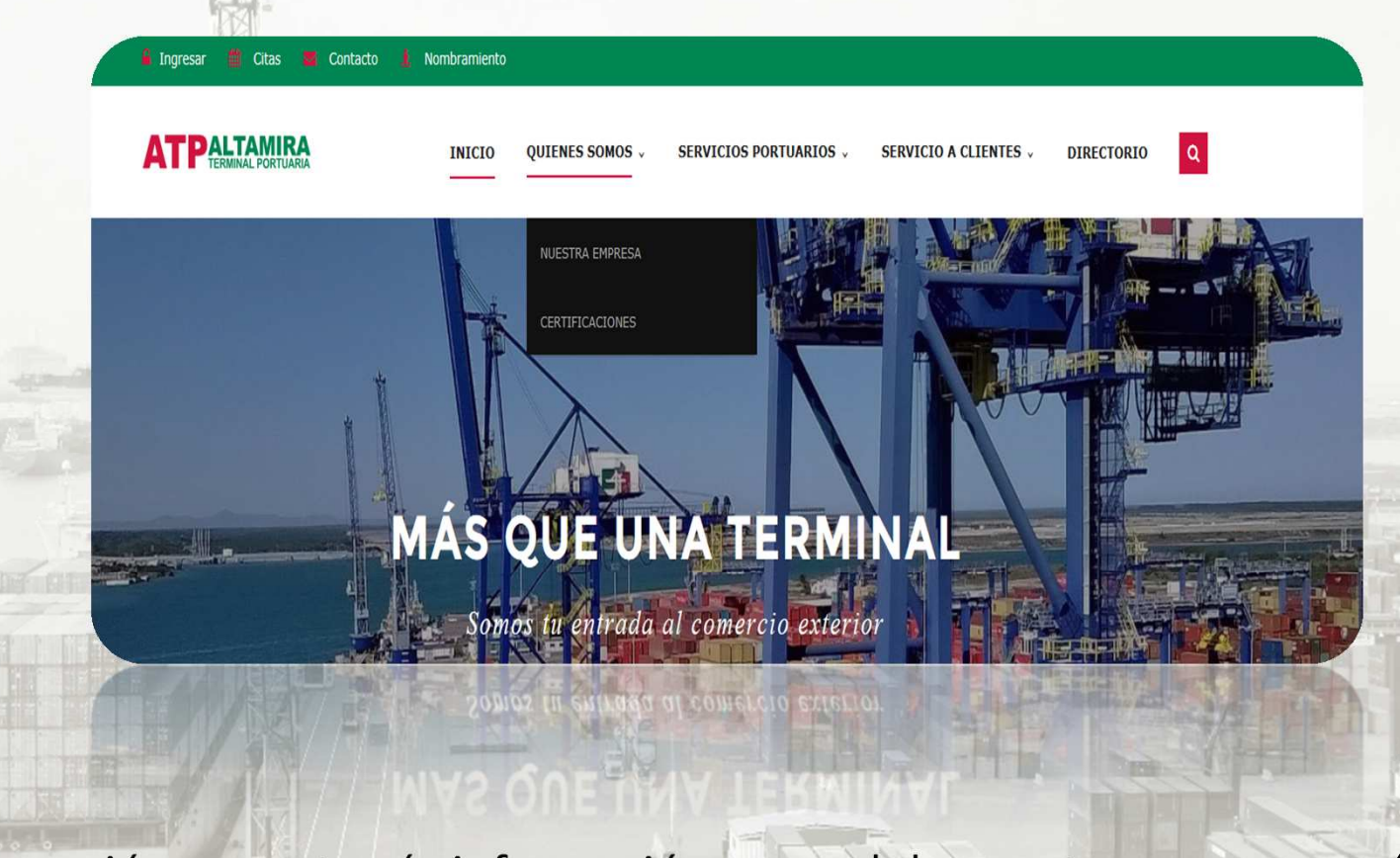

En esta sección encontrarás información general de nuestra empresa, así como las diferentes certificaciones con las que contamos.

# Sección "SERVICIOS PORTUARIOS"

**ATPALTAMIRA** TERMINAL PORTUARIA

INICIO QUIENES SOMOS

SERVICIOS PORTUARIOS

TARIFAS

SERVICIO A CLIENTES .

DIRECTORIO

Q

# SERVICIOS PORTUARIOS

Si quieres hablarnos de tus planes, nos encantaría escucharlos.

YOU ARE HERE: Home > Servicios Portuarios

YOU ARE HERE: Home Servicios Portuan

En esta sección encontrarás información de los servicios que ofrecemos en nuestra Terminal, de misma forma obtendrá la información correspondiente a la Tarifa autorizada.

#### Apartado "TARIFAS"

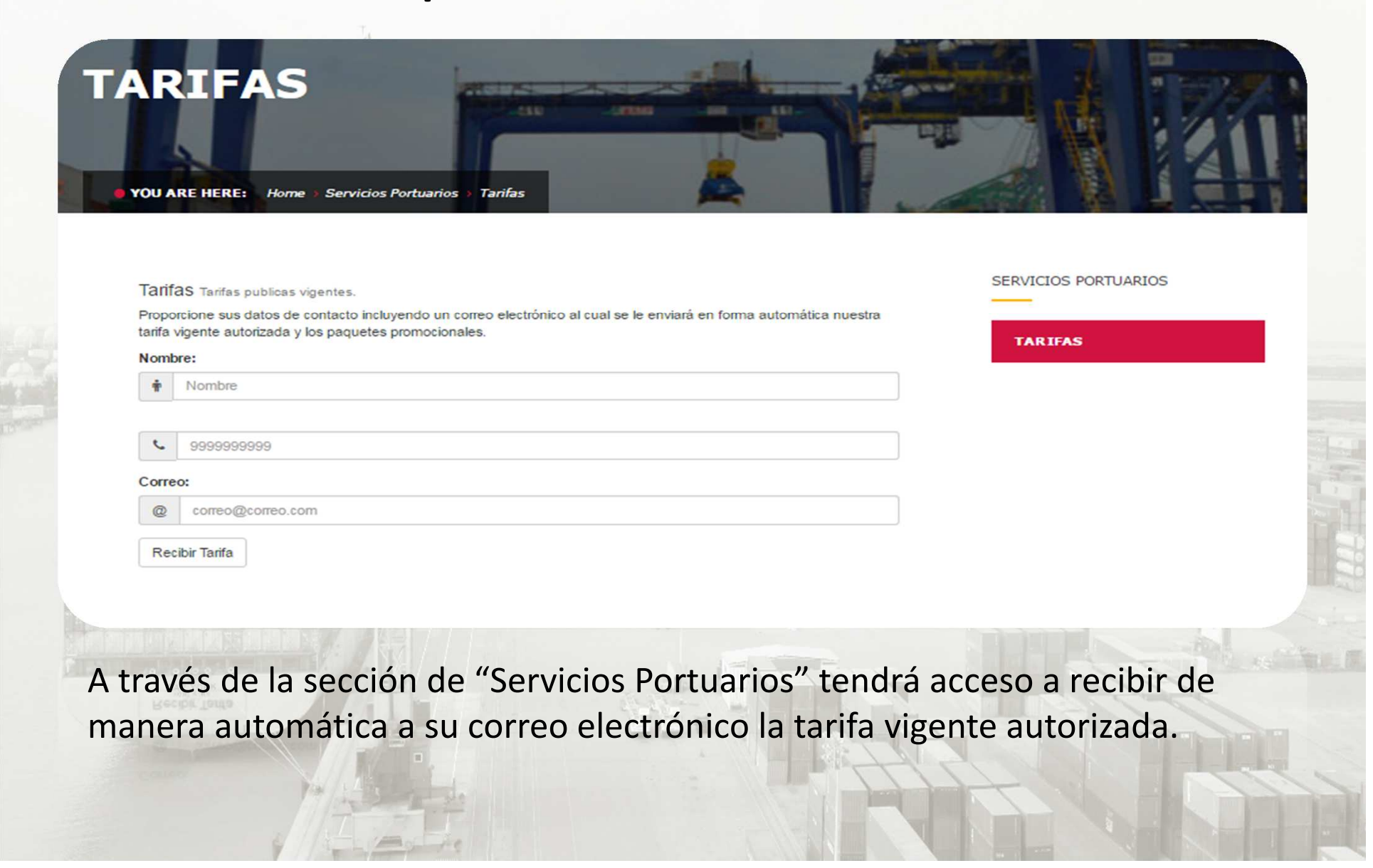

# Sección "SERVICIO A CLIENTES"

**ATPALTAMIRA** 

QUIENES SOMOS INICIO

SERVICIOS PORTUARIOS

SERVICIO A CLIENTES

ETA'S Y CIERRES DE DESPACHO

AVISOS

DIRECTORIO

### SERVICIO A CLIENTES

Lo más importante para nosotros es la satisfacción de nuestros Clientes.

YOU ARE HERE: Home > Servicio a Clientes

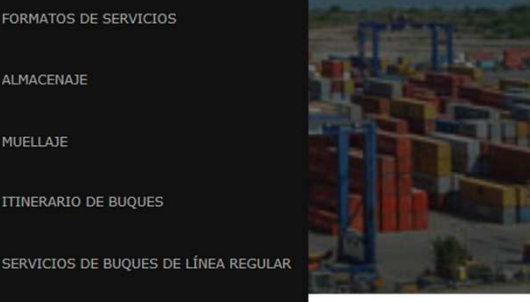

a

En esta sección tendrá disponible, la información necesaria para la ejecución de sus servicios, así como también las herramientas para el calculo del pago de diferentes servicios.

# Apartado "AVISOS Y FORMATOS DE SERVICIOS".

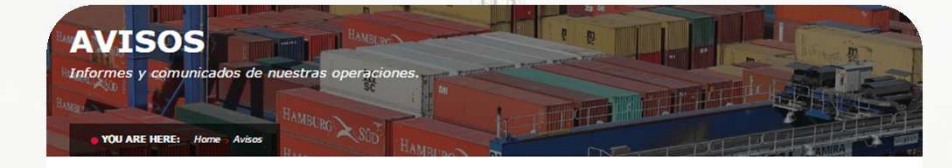

|   | Avisos ATP       |  |
|---|------------------|--|
|   | Avisos 2016      |  |
|   | Febrero 02, 2016 |  |
| + | Avisos 2015      |  |
|   |                  |  |
|   |                  |  |
|   |                  |  |

| SERVICIO A CLIENTES                     |
|-----------------------------------------|
| AVISOS                                  |
| FORMATOS DE SERVICIOS                   |
| ALMACENAJE                              |
| MUELLAJE                                |
| ITINE RARIO DE BUQUES                   |
| SERVICIOS DE BUQUES DE<br>LÍNEA REGULAR |
| ETA'S Y CIERRES DE DESPACH              |
| VOLVER A CLIENTES                       |

A través de la sección de Servicio a Clientes, encontrará disponible los avisos y los diferentes formatos necesarios para la programación de los diferentes servicios.

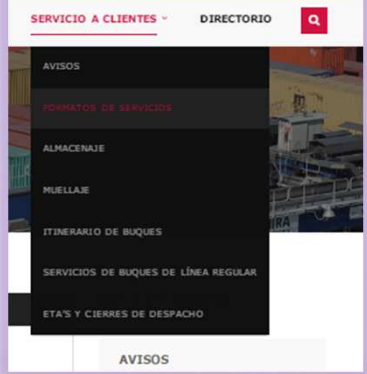

CTERRES DE DESPACHO

#### **ORMATOS DE SERVICIOS**

YOU ARE HERE: Home Formatos de Servici

| - 🖹 Formatos de Servicios                       | SERVICIO A CLIENTES                     |
|-------------------------------------------------|-----------------------------------------|
| Formato para solicitar un servicio              | AVISOS                                  |
| Formato de traslado interterminal               | FORMATOS DE SERVICIOS                   |
| Formato de solicitud de servicio extraordinario | ALMACENAJE                              |
| Forma para renovación y cambio de datos         | MUELLAJE                                |
| Formato de cancelación o transferencia de Buque | ITINE RARIO DE BUQUES                   |
|                                                 | SERVICIOS DE BUQUES DE<br>LÍNEA REGULAR |
|                                                 | ETA'S Y CIERRES DE DESP                 |
|                                                 | VOLVER A CLIENTES                       |
|                                                 | ACCAEK & CELEMIES                       |

# Apartado "ALMACENAJE"

| ALMACENAJE                                          |  |
|-----------------------------------------------------|--|
| House Sto I PATALAN BE                              |  |
| • YOU ARE HERE: Home Servicio a Clientes Almacenaje |  |

| Cálculo de       | Almacenaje                                             |  |
|------------------|--------------------------------------------------------|--|
| El cálculo de al | nacenaje, es de acuerdo a la tarifa vigente autorizada |  |
| Contenedor       |                                                        |  |

Calcular / Limpiar 🔒 Imprimir

#### Detalle del Calculo de Almacenaje

- El costo es aproximado, en moneda nacional y está sujeto a variaciones sin previo aviso.
   La presente cotización tiene vigencia de 1 día (fecha de realización del cálculo).
- La presente cotización tiene vigencia de 1 día (fecha de realización del cálculo).
   Si necesita información adicional y/o atención personalizada favor de contactar a personal de facturación para su

facturacion@atpaltamira.com.mx / 833-229-09-20 / 833-29-09-6

SERVICIO A CLIENTES

FORMATOS DE SERVICIOS

ALMACENAJE

AVISOS

MUELLAJE

ITINERARIO DE BUQUES

SERVICIOS DE BUQUES DE LÍNEA REGULAR

ETA'S Y CIERRES DE DESPACHO

VOLVER A CLIENTES

A través de la sección de "Servicio a Clientes" tendrá acceso a realizar su calculo de almacenaje generado por sus contenedores que se encuentran en Terminal.

# Apartado "MUELLAJE"

| atos para el cálculo                                                                                                    | AVISOS                                   |
|----------------------------------------------------------------------------------------------------|------------------------------------------|
| i calcuno de muellage, es con la carita vigente autorizada.<br>Iovimiento                                                                                                    | FORMATOS DE SERVICIOS                    |
| oneladas                                                                                                    | ALMACENAJE                               |
|                                                                                                    | MUELLAJE                                 |
| echa mgreso                                                                                                    | ITINERARIO DE BUQUES                     |
| echa de pago                                                                                                    | SERVICIO S DE BUQUES DE<br>LÍNEA REGULAR |
| E Colcular                                                                                                    | ETA'S Y CIERRES DE DES PACH              |
|                                                                                                    | VOLVER A CLIENTES                        |
| <ul> <li>El costo es aproximado, en moneda nacional y está sujeto a variaciones sin previo aviso.</li> <li>La presente cotización tiene vigendia de 1 día (fecha de realización del cálculo).</li> <li>Si necesita información adicional y/o atención personalizada favor de contactar a personal de fact<br/>apoyo:</li> <li>facturacionit/atpalitamira.com.mx / 833-229-09-20 / 833-29-09-64</li> </ul> | uración para su                          |
|                                                                                                    |                                          |

A través de la sección de "Servicio a Clientes" tendrá acceso a realizar su calculo de muellaje generado por su mercancía que se encuentran en Terminal.

# Apartado "ITINERARIO" y "SERVICIOS DE BUQUES DE LÍNEA REGULAR"

| erario de Bugues                                                          |                                        |                                       |                                         |                                            |                                          |
|---------------------------------------------------------------------------|----------------------------------------|---------------------------------------|-----------------------------------------|--------------------------------------------|------------------------------------------|
| amacion de Buques del 11-Dct-201<br>Insabilidad por la exactitud de los s | 6 al 15-Nov-2016<br>latos presentados, | Los tiempos de ar<br>la información m | ribo son estimado<br>ás actualizada deb | s, por lo cual ATP r<br>e ser consultada o | no asume ninguna<br>on la línea naviera. |
|                                                                           |                                        |                                       |                                         |                                            |                                          |
| ostrar 10 • registros                                                     |                                        |                                       | 84                                      | icar:                                      |                                          |
| Buque Viaje                                                               | Entrada                                | Inicio                                | Termino                                 | Salida                                     | Carga                                    |
| ALGOL-ALG1515                                                             | 2016-10-12<br>23:15:00                 | 2016-10-12<br>23:45:00                | 2016-10-13<br>04:45:00                  | 2016-10-13<br>06:24:00                     | Containership                            |
| ALGOL-ALG1617                                                             | 2015-11-02<br>22:00:00                 |                                       |                                         | 2016-11-03<br>07:00:00                     | Containenship                            |
| ALLEGORIA-AGR 16465                                                       | 2016-11-12<br>06:02:00                 |                                       |                                         | 2016-11-12<br>23:59:00                     | Containenship                            |
| AMBER LAGOON-ABL6410                                                      | 2016-10-23<br>13:00:00                 |                                       |                                         | 2016-10-24<br>13:00:00                     | BreakBulk                                |
| ANGOL-ANIL1610                                                            | 2016-11-08<br>12:00:00                 |                                       |                                         | 2016-11-09<br>02:00:00                     | Containership                            |
| AS FELICIA-ASF1625                                                        | 2016-10-26<br>22:00:00                 |                                       |                                         | 2016-10-27<br>05:00:00                     | Containership                            |
| BLACKPOOL TOWER-BPT1619                                                   | 2016-11-08<br>18:00:00                 |                                       |                                         | 2016-11-09<br>05:00:00                     | Containership                            |
| BJOLINK-BR.1537                                                           | 2016-10-25<br>18:00:00                 |                                       |                                         | 2016-10-26<br>05:00:00                     | Containership                            |
| CAP BEATRICE-CT0641                                                       | 2016-10-25<br>20:00:00                 |                                       |                                         | 2016-10-27<br>07:00:00                     | Containership                            |
| Final sector sector with the sector of the                                | 2015-11-09                             |                                       |                                         | 2016-11-10                                 | Containenship                            |

**ITINERARIO DE BUQUES** 

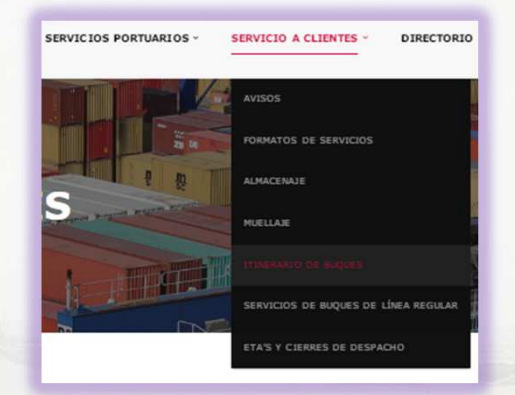

#### SERVICIOS DE BUQUES DE LÍNEA REGULAR

A través de la sección de Servicio a Clientes, podrá conocer la información de llegadas y salidas de los Buques, así como las diferentes escalas que realizan las líneas navieras en cada uno de sus servicios.

| trar 10 •                                    | registros                                                                                                    | Buscar:                                                                                                    |                     |                           |
|----------------------------------------------|----------------------------------------------------------------------------------------------------|----------------------------------------------------------------------------------------------------|---------------------|---------------------------|
| ervicio 🕸                                    | Puertos                                                                                                    |                                                                                                    | FORMATI             | DS DE SERVICIOS           |
| 25A - East<br>ast South                      | ALTAMERA (MIGTM), HOSTON (USHOU), NEW ORLE<br>SUAPE (BRSUA), SANTOS (BRSSZ), BUENOS AIRES (                                                                                                    | NS (USMSY), CAUCEDO (COCAU),<br>ARBUE), RIO GRANODE (BRRIG),                                                               | ALMACE              | AJE                       |
| norica                                       | MONTEVIDEO (UMWO), ITAIAL (BRUTI), RIO DE JA<br>SUAPE (BRSUA), SANTOS (BRSSZ), CARTAGENA (CC<br>ALTAMERA (NOGTM)                                                                                        | EIRO (BRUD), ITAPOA (BUDA),<br>ICTG), VERACRUZ (MOVER),                                                                    | MUELLAJ             | E                         |
| MCS , Europa<br>México +<br>aribe            | ALTAMERA (MOATH), VERACRUZ (MOVER) PLIERTO L<br>(COCTG), MARUN (ESMAR) ANWERP (BEAVIR), LONG<br>ALTAMERA (MOATH)                                                                                        | IMON (CRLIO), CARTAGENA<br>ON (GBLON), HAMBURG (DEHAM),                                                                    | VET ITINERA         | RIO DE BUQUES             |
| AE - Meso<br>merica<br>(press                | ALTANIHA (MOATM), VERACRUZ (MOVER), SANTO TO<br>(HOIPCR), PUERTO LIMON (CRUJO), MANZANILLO (<br>JUAN (PRSIU), CAUCEDO (DOCAU), CARTAGENA (C<br>PUERTO LIMON (CRUJO), SANTO TOMAS (GTSTC), I             | IMAS (GTSTC), PUERTO CORTES<br>MMIT), CARTAGENA (COCTG), SAN<br>IOCTG), MANZANILLO ( PAMIT),<br>UERTO CORTES (HNPCR),      | SERVICE<br>LÍNEA RI | OS DE BUQUES DE<br>IGULAR |
| ECS - Mexico<br>ontainer                     | HOUSTON (USHOU), ALTANIKA (HAADH)<br>ALTANIRA (HAATH), MARUEL(CUMAE), VERACIRUZ (I                                                                                                    | OVER), ALTAMIRA (MGATM)                                                                                                    | VOLVER              | A CLIENTES                |
| GE - Med Gulf<br>Subdor<br>ervice            | ALTANSRA(INKATH), HOUSTON (USHDU), USHSY (U<br>CARTAGENA(COCTO), GLAVAQULL (ECOTE), KINGS<br>FREEMRT(HTDIS), LIVORNO(TTLIV), GENOA(TTGG<br>MED(MATTH), CALCEDO(DOCAU), KINGSTON(JMKI<br>ALTANRA(RIKGTH) | IMSY), KINGSTON (JMKIN),<br>TON(JMKIN), MALTA<br>A), ARCELONA (ESICN), TANGER<br>N), VERACRUZ(MOVER),                      | w                   |                           |
| GX -<br>editerranean<br>Mexico and<br>S Guit | ALTAMIRA (MORTM), HOUSTON (USHOU), NEW ORL<br>LIVORNO (ITLIV) GENOA (ITGDA), BARCELONA (ES<br>VALENCIA (ESALC), VERACRUZ (MOVER), ALTAMIRI                                                              | EAN'S (USMSY), CAGLIARI (ITCAG),<br>BCN) PORT EVERGLADES (USPEF)<br>((MAITH)                                               | -                   |                           |
| K: - Gulf<br>rvice &<br>arth Europe          | ALTAMERA (MULTH), NEW ORLEANS (USMSY), MOBIL<br>SAUNNAH (USSA), CHARLESTON (USCHS), ANTW<br>ROTTERDAM (NURTH), BREMERHAREN (DEBKY), LE<br>(USCHS) SAUNNAH (USSAU), FREEPORT (USFPO),<br>(MORTH)         | LE (USNOB) FREEPORT (BEFPO),<br>ERP (BEANN), FELDITOME (GBPXT),<br>HAIRE (FRLEH), CHARLESTON<br>VERACRUZ (MOVER), ALTAMERA |                     |                           |

# Apartado "CIERRES DE DESPACHO"

**ATPALTAMIRA** TERMINAL PORTUARIA INICIO QUIENES SOMOS - S

SERVICIOS PORTUARIOS

SERVICIO A CLIENTES V DIRECTORIO

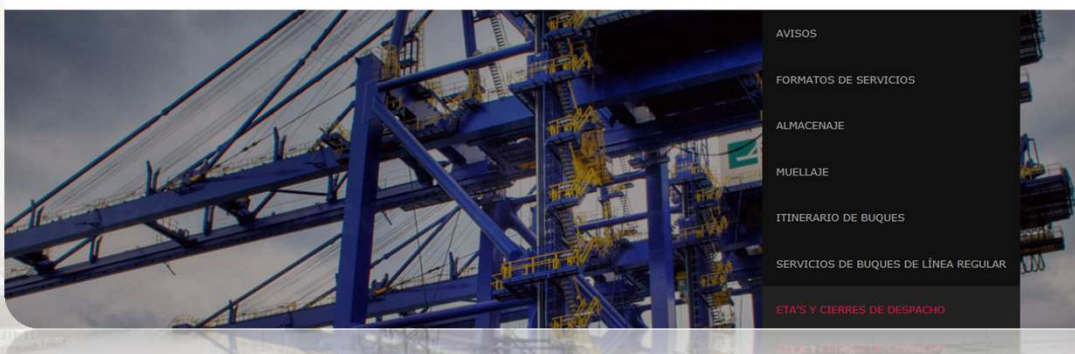

| Buque / Viaje         | Tiempo Estimado de Arribo (ETA) | Cierre de despachos<br>(Recepción de pedimentos) | Linea operadora<br>del Buque |  |
|-----------------------|---------------------------------|--------------------------------------------------|------------------------------|--|
| Maersk Kobe V-636     | EN OPERACIONES                  | CERRADO                                          | MSL                          |  |
| *Ulysses V-1617       | FONDEADO                        | CERRADO                                          | HLC                          |  |
| As Felicia V-1621     | 14/09/2016 14:00 HRS            | CERRADO                                          | SLA                          |  |
| Cap Beatrice V-635    | 14/09/2016 20:00 HRS            | CERRADO                                          | HSD                          |  |
| BBC Gdansk V-0916     | FONDEADO                        | 14/09/2016 12:00 HRS                             | BBC                          |  |
| Msc Marina V-NG637E   | 15/09/2016 15:00 HRS            | CERRADO                                          | MSC                          |  |
| Juliana V-637         | 16/09/2016 01:00 HRS            | 15/09/2016 20:00 HRS                             | XPF                          |  |
| Höegh Inchon V-45     | 16/09/2016 12:00 HRS            | 14/09/2016 18:00 HRS                             | HAS                          |  |
| Monte Pascoal V-075   | 16/09/2016 21:00 HRS            | 14/09/2016 18:00 HRS                             | HSD                          |  |
| *Allegoria V-1638S    | 17/09/2016 00:00 HRS            | 15/09/2016 18:00 HRS                             | HLC                          |  |
| Athens Highway V-68   | 18-sep-16                       | 17/09/2016 12:00 HRS                             | KLN                          |  |
| Höegh Beijing V-54    | 18-sep-16                       | 17/09/2016 12:00 HRS                             | HAS                          |  |
| MSC Japan V-CG637R    | 18-sep-16                       | 15/09/2016 18:00 HRS                             | MSC                          |  |
| Bomar Juliana V-1610  | 20-sep-16                       | 17/09/2016 12:00 HRS                             | CMA                          |  |
| * Burdink V-1635      | 20-sep-16                       | 17/09/2016 12:00 HRS                             | HLC                          |  |
| Sealand Michigan V637 | 20-sep-16                       | 17/09/2016 12:00 HRS                             | MSL                          |  |

\* La carga de HSD / MSL se ingresa y despacha por ATI

A través de la sección de Servicio a Clientes, tendrá disponible la información actualizada de Tiempos estimados de arribo de los buques y la fecha de su cierre de despachos de exportación.

#### Sección "DIRECTORIO"

**ATPALTAMIRA** TERMINAL PORTUARIA INICIO QUIENES SOMOS ~

SERVICIOS PORTUARIOS -

SERVICIO A CLIENTES ~

DIRECTORIO Q

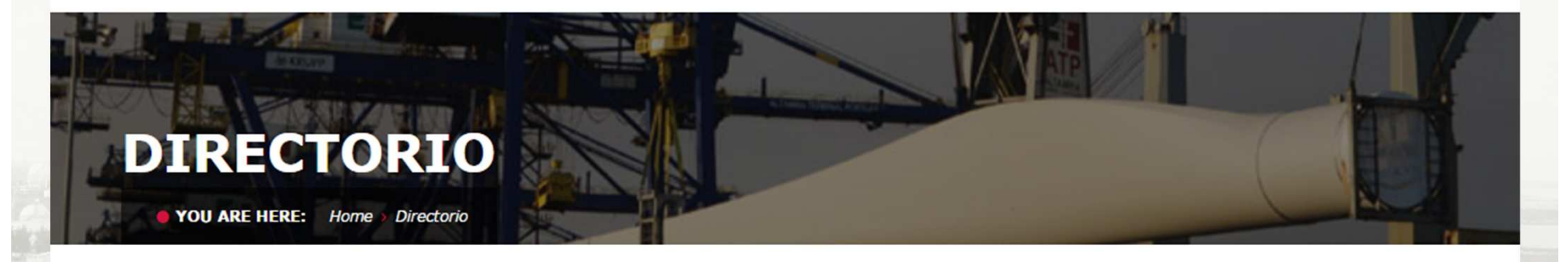

COMERCIALIZACIÓN SE

SERVICIO A CLIENTES

RERVICIO FULLES

BOLSA DE TRABAJO

A través de la sección de "DIRECTORIO" contará con los contactos para dar seguimiento a sus diferentes tipos de requerimientos.

### Acceso a consulta de información.

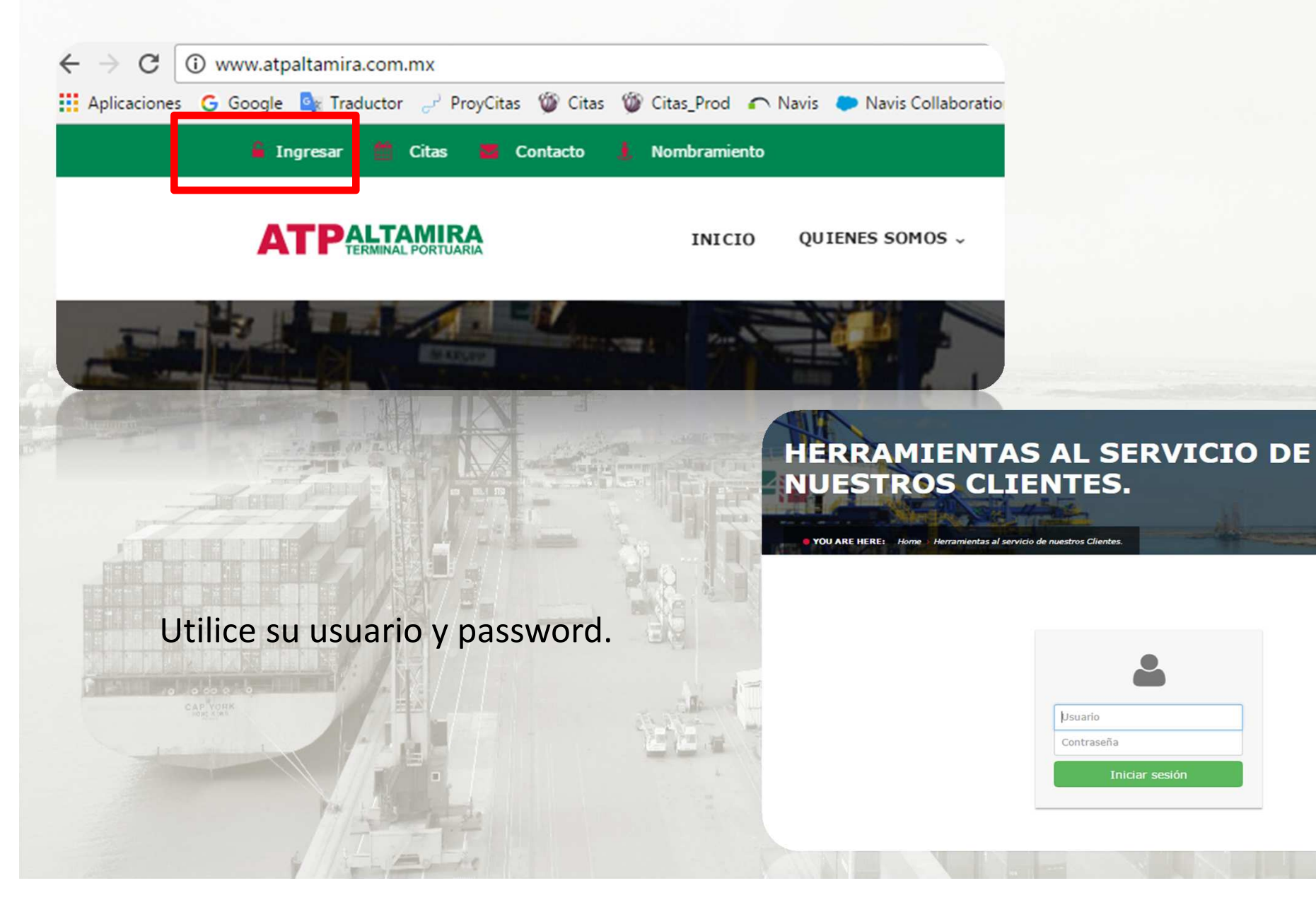

#### Opciones de consulta de información.

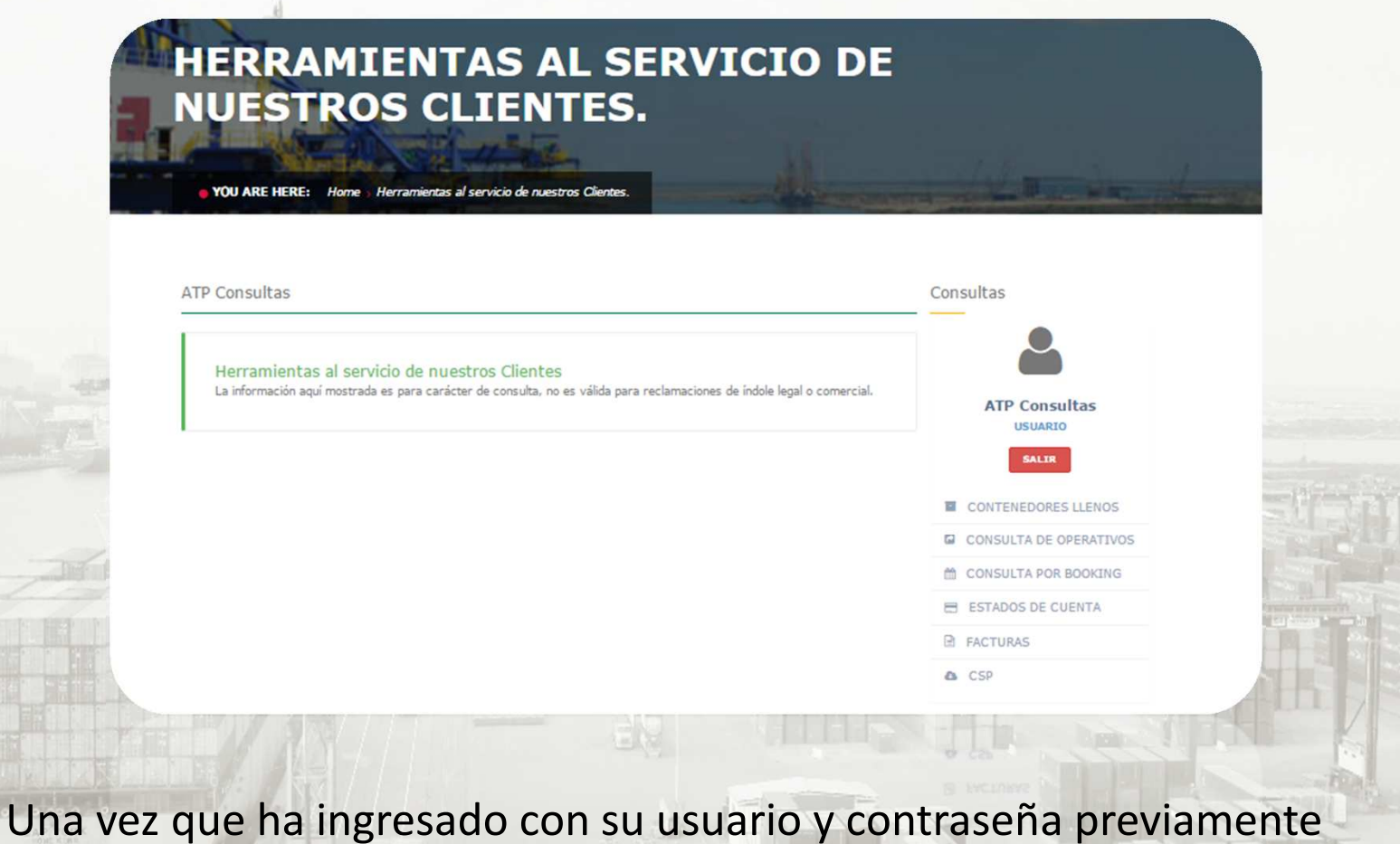

Una vez que ha ingresado con su usuario y contrasena previamente tramitado ante la Terminal, contará con herramientas para realizar la consulta de información de la trazabilidad de sus embarques.

# Nuestras opciones tienen la misma funcionalidad que en nuestro portal anterior:

| troduce el núme                         | o de conten            | ATP Consultas       |             |        |         |                   |
|-----------------------------------------|------------------------|---------------------|-------------|--------|---------|-------------------|
| GLDU7512545                             |                        |                     |             |        |         |                   |
| Datos de Ultimo D                       | USUARIO                |                     |             |        |         |                   |
| Datos de Ultimo E                       | SALIR                  |                     |             |        |         |                   |
| Recepción por pue<br>Entrega por puerta | CONTENEDORES LLENOS    |                     |             |        |         |                   |
| Buscar                                  | CONSULTA DE OPERATIVOS |                     |             |        |         |                   |
|                                         | CONSULTA POR BOOKING   |                     |             |        |         |                   |
|                                         | Тіро                   | Desembarque         | Buque       | Viaje  | Estatus | ESTADOS DE CUENTA |
| Contenedor                              | 4501                   | 2016-10-04 15:49:13 | MSC CAROUGE | MF636W | IMPORT  | FACTURAS          |
| Contenedor<br>GLDU7512545               | 4501                   |                     |             |        |         | CSP               |
| Contenedor<br>GLDU7512545               | 4301                   |                     |             |        |         |                   |

# Consulta "ESTADO DE CUENTA"

| ienvenido : ATF                               | Consultas Consultas                                                                                                    |                    |
|-----------------------------------------------|----------------------------------------------------------------------------------------------------|--------------------|
| Estados de cuenta                             |                                                                                                    |                    |
| Para poder ver los re<br>aparece la ventana c | portes necesitas deshabilitar cualquier bloquedor de ventanas emergentes de tu browser. Si aun no<br>on tu información da click.                                            | ıltas              |
|                                               | SALIR                                                                                                    |                    |
|                                               | Estado de cuenta - Google Chrome     Gorge Chrome     groweb.com.mx/ATP/wordpress/Con     ulta/Consulta_EstadoCuenta_pop.php                                                | 00                 |
|                                               | Altamira Terminal Portuaria, S.A. de C.V.                                                                                                    | 16/10/2016         |
|                                               | Nombre Cliente Factura Descripción Fecha Factura Vencimiento Moneda Monto Saldo Buq                                                                                         | que Comentarios    |
|                                               | Ningún dato disponible en<br>esta tabla                                                                                                    |                    |
|                                               | "Este documento es para fines de consulta, no es valido para reclamaciones de indole legal o comercial"<br>Mostrando registros del 0 al 0 de un total de 0 registros        | Anterior 1 Siguien |
| CAP YORK                                      | Nota:<br>Los Datos descritos en este apartado son un aproximado a la Información Real.<br>El dato definitivo es confirmado nor Altamira Terminal Portuaria en sus Oficinas. |                    |

### Consulta "FACTURAS"

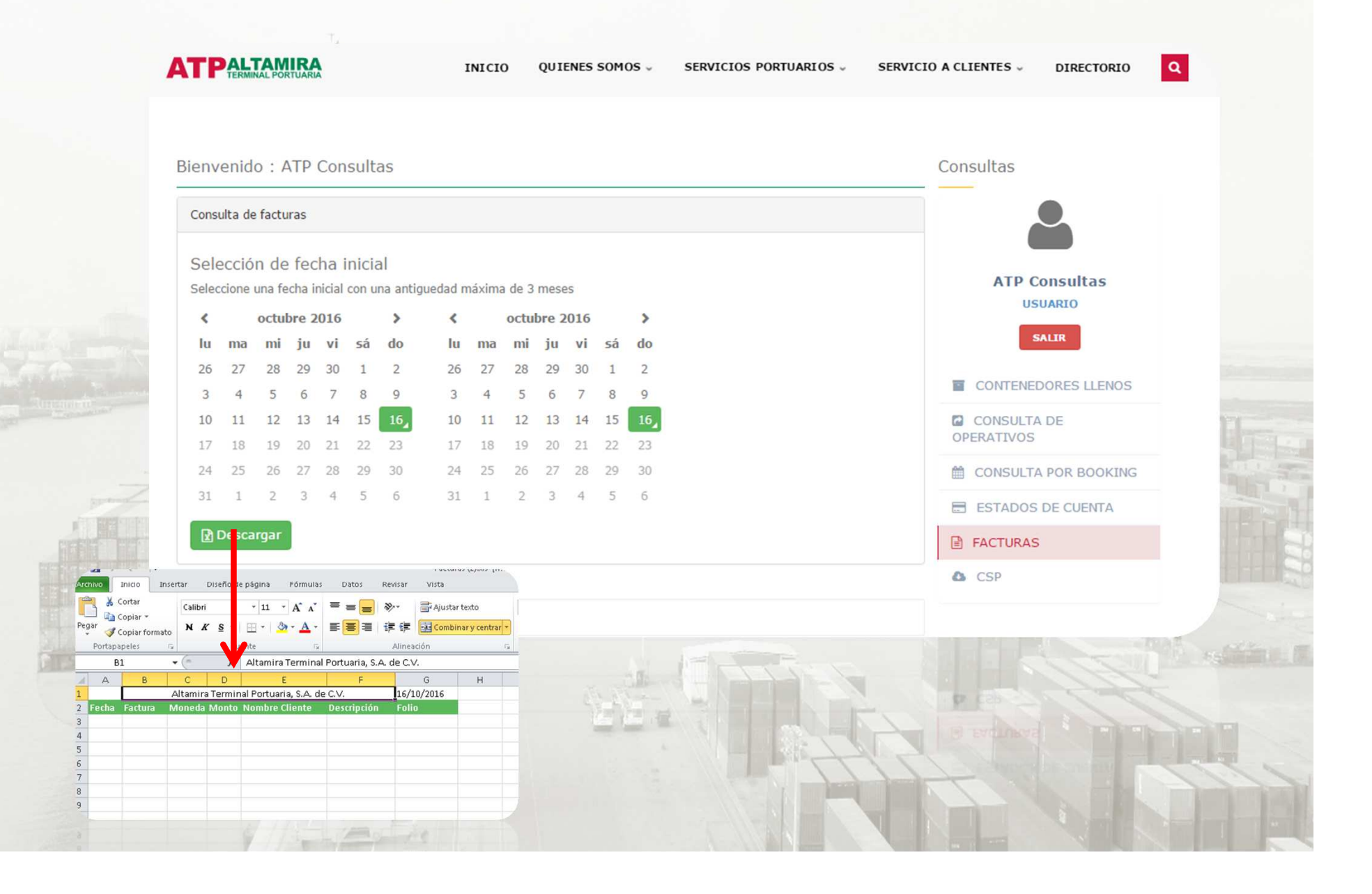

# Ingresa al portal de citas desde su acceso rápido:

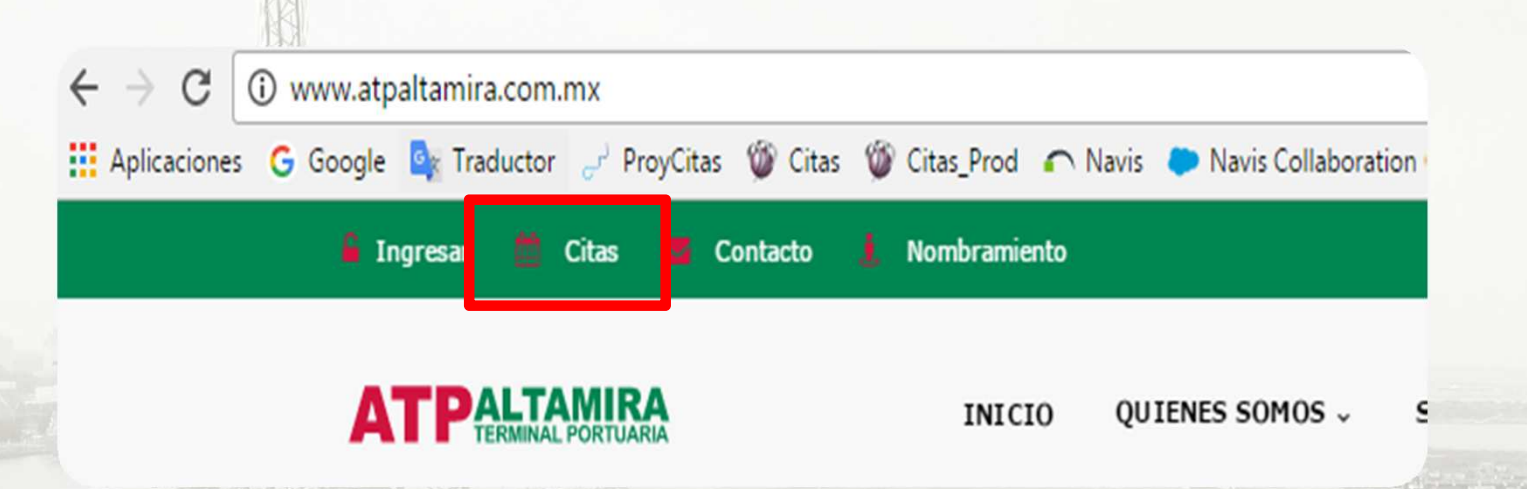

Nuestra versión 2.0 del "Sistema de Solicitudes de Operaciones" el cual es la herramienta para la programación de citas a contenedores, tendrá disponible su acceso desde este enlace.

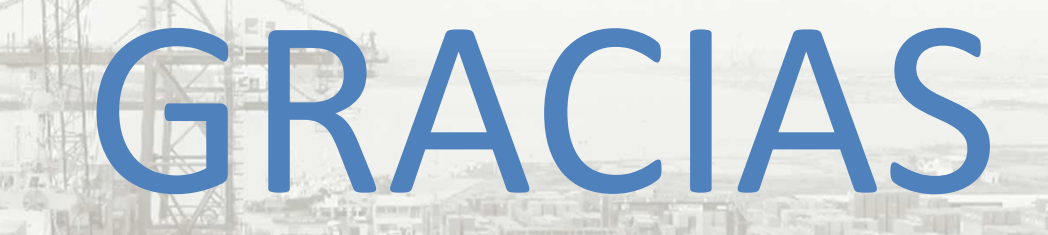

Quedamos a sus órdenes para cualquier duda, a los números (833) 229-09-83, 229-09-35 y 229-09-84.